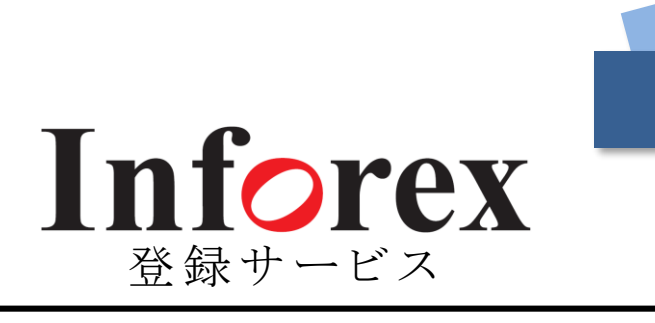

# ご利用までの流れ

Inforexのご利用開始に必要な 3ステップの手続きをご説明します。

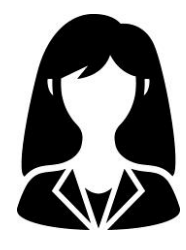

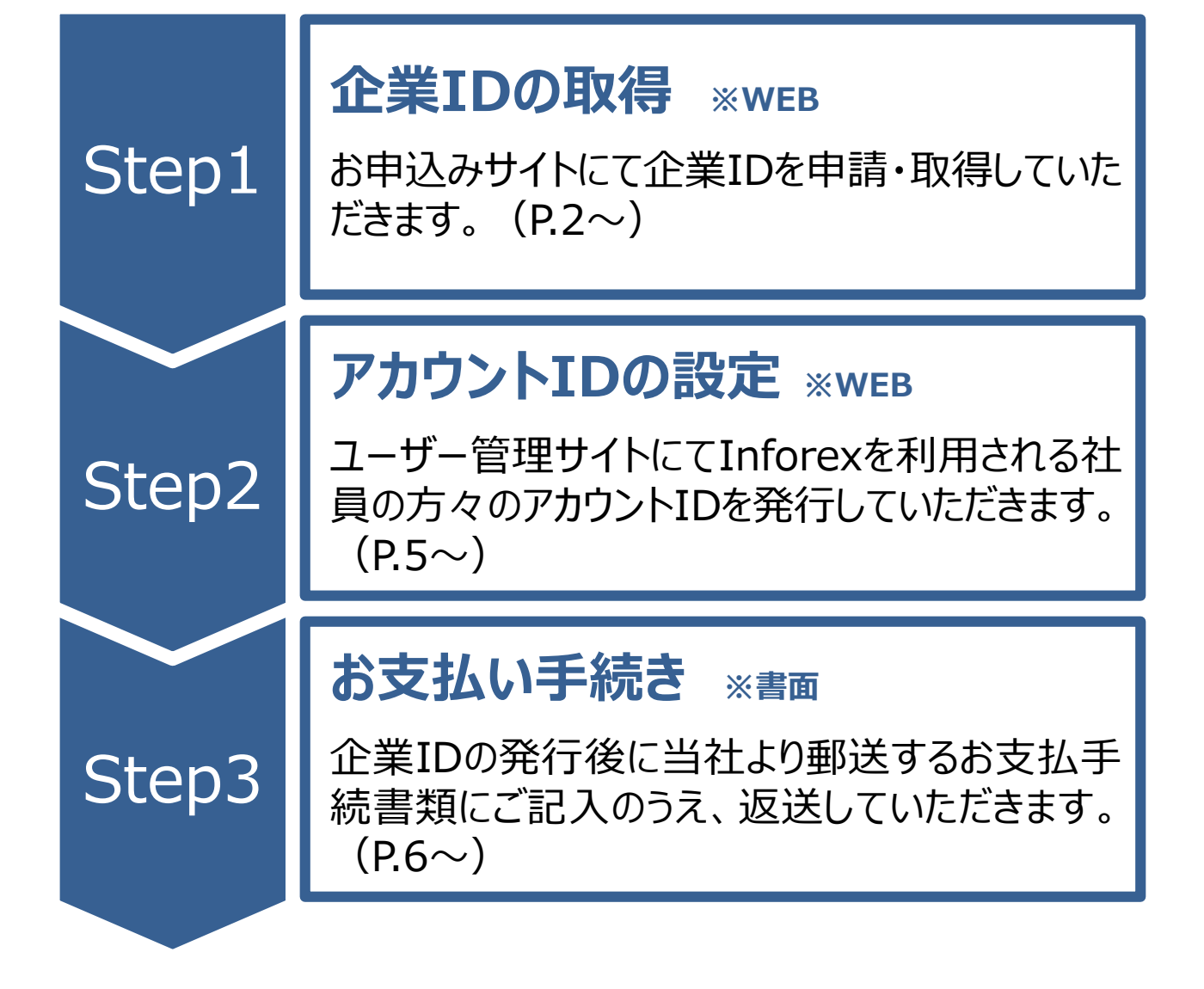

# Step1 企業IDの取得 <1>

Inforex登録サービスのご利用に必要な企業IDを取得してきただきます。お申込みサイトでの手続きとなります。

【企業ID取得有無の確認】

- ジャパン・インフォレックスのホームページ (http://jiiinforex.co.jp/) にアクセスし、トップページ右上の[新規 入会お申込み] から[Inforex登録]を選択します。
- ② 「新規入会お申込みページ」が表示されたら、[Inforex登録サービスお申込みサイトへ]を選択します。

③「企業ID取得有無の確認ページ」が表示されたら、企業名のみを入力し、[検索]ボタンを押してください。
※法人格(株式会社、有限会社など)は入力しないでください。

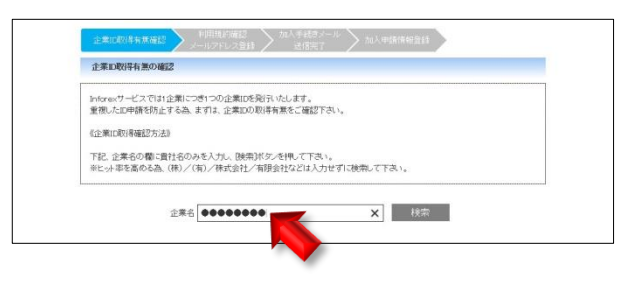

### 【検索の結果、すでに企業IDが取得されていた場合】

 
 ・画面に右図のメッセージが表示された場合、その企業の企業IDはすでに取得されています。商品登録ご希望の際は、 社内のID管理者にアカウントID、パスワードの発行を依頼 してください。

※ID管理者が不明な場合、当社ヘルプデスクにお問合せください。

### 企業IDとアカウントID

- 企業ID 企業毎に所有するID。(社内共有)
- アカウントID 企業IDを所有する社内の利用者毎に所有する ID。(原則として1名1ID。999IDまで発行可能)

### Inforexヘルプデスク

[TEL] 03-3548-3854
 [E-Mail] support@jii-inforex.jp
 受付時間 月~金曜日(祝祭日および年末年始を除く)
 9:00~12:00/13:00~17:00

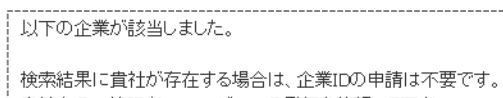

貴社内のID管理者ヘユーザーIDの発行を依頼して下さい。 ID管理者が不明な場合には、ヘルブデスクまでお問合せ下さい。

| 企業名     | 本社所在地 |  |
|---------|-------|--|
| テストメーカー | 東京都   |  |

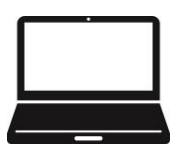

### Inforex

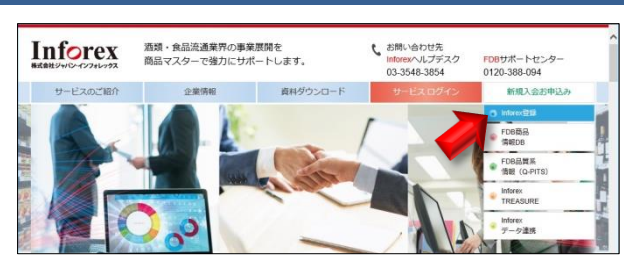

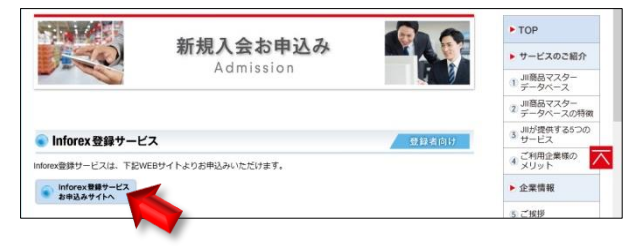

チェックを入れてください。

# Step1 企業IDの取得 <2>

企業の取得有無の確認

### 【検索の結果、企業IDが取得されていなかった場合】

※このページからPDF版の利用規約をダウンロードできます。

の流れ(☞詳細P.6)をご確認いただけます。

 右のメッセージが表示されたら、「企業ID申請」ボタンを押し ます。

② Inforexサービス利用申込ページが表示されます。利用規

※[書面による手続きと利用料]ボタンを押すと、ID取得後のおおまかな手続き

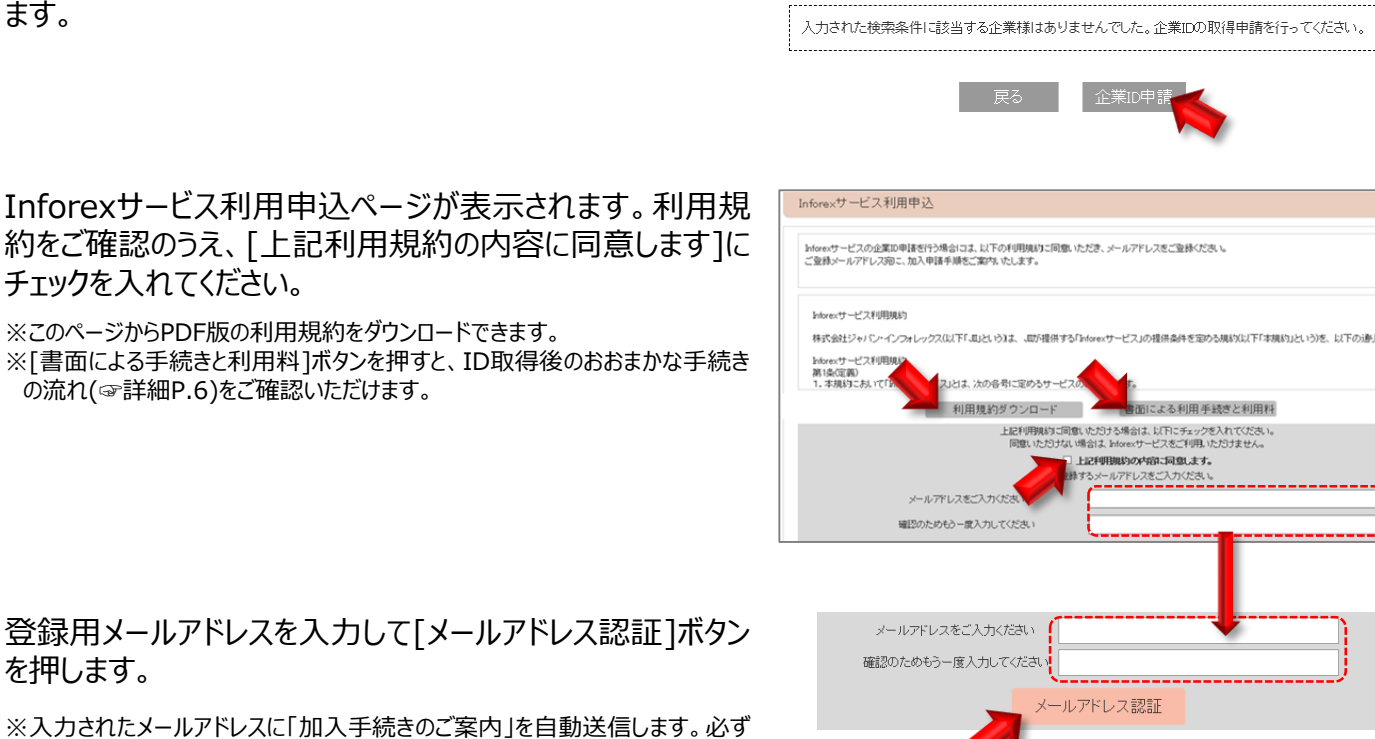

③ 登録用メールアドレスを入力して「メールアドレス認証]ボタン を押します。

※入力されたメールアドレスに「加入手続きのご案内」を自動送信します。必ず 現在使用されているメールアドレスを入力してください。

④ 加入手続きメールが届いたら、本文中に記載されている URLから加入申請情報登録画面にアクセスしてください。

#### 加入手続きメールの有効期限

メールに記載されている《加入申請用URL》の有効期限は 10日間です。ご注意ください。

### 加入手続きメールが届かないときは…

ご登録のメールアドレスが誤っているか、迷惑メールフォルダに 入ってしまっている可能性があります。迷惑メールフォルダにも入 っていないときは、お手数ですが前ページの【企業ID取得有無 の確認】からやり直してください。

| == Inforex ====================================                        |
|------------------------------------------------------------------------|
| 【Inforexサービス】 加入手続きのご案内                                                |
| = = = = = = = = = = = = = = = = = = =                                  |
| 本メールは、Inforexサービスに登録いただきましたメールアドレス宛にお送りしています。                          |
| この度は、Inforexサービスにお申込みいただき、誠にありがとうございます。                                |
| 引き続き、下記URLより加入申請手続きを行って下さい。                                            |
| /加入申請用URL》                                                             |
| https://jii-inforex.co.jp/management/page/TA204?emailAddressAuth=3dfec |
| ※土記URLは、メール受信後10日間を過ぎまずと有効期限切れとなります。                                   |
| その場合は、再度メールアドレスの登録からやり直してください。                                         |
| ※当メールは、送信専用メールアドレスから配信しています。                                           |
| このままご返信いただいてもお答えできません。お問合せをいただく場合には、下記                                 |
| へお願いいたします。                                                             |

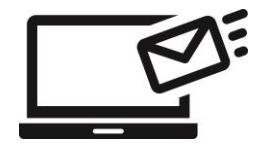

# Step1 企業IDの取得 <3>

⑤ 加入申請情報登録画面が表示されたら、必要な情報を入 力していきます。 以下、ポイントとなる項目と入力方法を説明します。

●代表JANメーカーコード

JANメーカーコードはJANコードに含まれる企業識別用のコ ードです。JANコードの頭7桁、9桁、または10桁がこれに該 当します。企業によっては複数のJANメーカーコードを所有し ている場合もありますが、ここでは使用中のJANメーカーコー ドのうち、最も古いものを入力してください。

※JANメーカーコードをお持ちでない企業は、Inforex企業IDを取得できません。
※JANメーカーコードの取得をご検討の方は、コード管理機関の流通システム開発センター(https://www.dsri.jp/)にお問合せください。

#### ●認証先卸情報

企業IDの取得に際しては、Inforexを利用する卸売業の 認証が必要になります。取引のある卸売業を選択し、窓口 部署・担当者の情報を入力してください。

| 認証先卸企業名        | 必須 | • |
|----------------|----|---|
| 認証先卸部署名        | 必須 |   |
| 認証先卸担当者名       | 必須 |   |
| 認証先卸担当者メールアドレス | 必須 |   |

#### ●ID管理ユーザー情報

ID管理ユーザーになる方の情報を入力します。ID管理ユー ザーとは、社内の利用者ごとのアカウントID(☞P.2)を発行 /削除/変更する権限を持つ方を指します。

※ID、パスワードの確認連絡はメールで行います。アドレスの誤入力にご注意く ださい。

※セキュリティの関係上、フリーメールアドレスでは当社からのメールをお送りでき ない場合があります。できるだけ企業ドメインのメールアドレスでご登録ください。 ※フリーメールアドレスとは、

@yahoo.co.jp、@hotmail.com、@gmail.com などの無料で取得可能なメールアドレスです。

| 入力項目名      | 必須 | 内容                |
|------------|----|-------------------|
| アカウントID    | 必須 | アカウントIDは自動発行されます。 |
| パスワード      | 必須 |                   |
| パスワード(再入力) | 必須 |                   |
| 企業名        | 必須 |                   |
| メールアドレス    | 必須 | 1                 |

⑥ 加入申請情報登録完了後、申請者へ【Inforexサービス】 会員登録完了のお知らせがメールで届きます。

以上で企業ID取得手続きは完了です。メール記載のURL にアクセスし、企業ID、アカウントID、パスワードを入力して Inforexサービスにログインしてください。

※情報漏洩防止のため、ID、パスワードは大切に保管してください。 ※お取引のある卸担当者の承認が必要なため、メールが届くまで時間がかかり ます。ID取得をお急ぎの方は、認証先の卸担当者にご相談ください。

| == Inforexサービス ====================================    |
|--------------------------------------------------------|
| ー<br>- 会員登録完了のお知らせ                                     |
| ======Japan Inforex, Inc==                             |
| 当システムへの会員登録が完了致しました。<br>これより、Inforexサービスをご利用いただけます。    |
| 下記URLよりアクセスして、企業ID・アカウントID・バスワードで<br>ログインしてからご利用ください。  |
| 【商品登録サイト】<br>https://jii-inforex.co.jp/goods/loginfdb2 |
| 企業ID : PJXXXXXX<br>アカウントID:uid001<br>43スワード : XXXXXXXX |

#### 企業ID取得後の手続き

会員登録の後、ID管理ユーザーにご利用料金のお支払いに関する 手続書類を郵送します。P.6の説明に沿って手続きを進めてください。 なお、書面手続きの途中でもInforexサービスをご利用いただけます。 お急ぎの方は商品登録を進めてください。

ID管理ユーザー情報

# Step2 アカウントIDの設定

Inforexを利用する社内の方々のアカウントIDを設定して いただきます。ID管理ユーザーの作業となります。

#### 【ユーザー管理サイトへのログイン/ユーザー一覧画面への移動】

- Inforexユーザー管理サイト(http://jii-inforex.co.jp/ management/loginfdb2)にアクセスし、企業ID、ID 管理ユーザーのアカウントID、パスワードを入力して[ログイ ン]ボタンを押します。
- ユーザー管理サイトトップページが表示されたら、[ユーザー管 理]から[ユーザー一覧]を選択します。

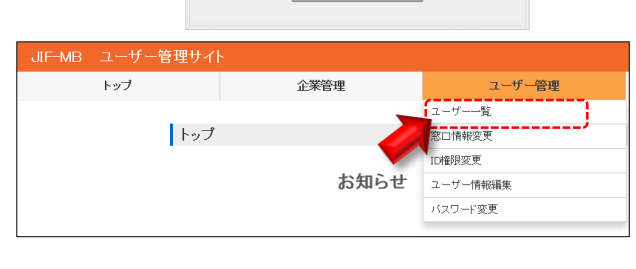

JIF-MB Inforexユーザー管理サイト

PJXXXXXX

uidXXX

.....

### 【アカウントIDの追加・編集】

① 下図のようなユーザー管理画面が表示されたら、アカウントIDの追加・編集作業を開始します。

| ユーザ・ | ──覧(16件) | 一覧ダウンロード | <b>1</b><br>ユーザー新規登 | 2<br>録<br>ID権限変更 | 3 窓口情報変更      | 戻る  |
|------|----------|----------|---------------------|------------------|---------------|-----|
| NO.  | 操作       | アカウントID  | 担当者名                | ユーザー <u>登録日</u>  | メールアドレス       | D管理 |
| 1    | [編集] 4   | uidXXX   | 管理者 太郎              | 2018/12/10       | aa@hoge.co.jp | 0   |
| 2    | 編集 削除    | uidXXX   | 一般 花子               | 2018/12/10       | bb@hoge.co.jp |     |
| 3    | 編集 削除    | uidXXX   | •• ••               | 2018/12/10       | CC@hoge.co.jp |     |
|      |          |          |                     |                  |               |     |

❶ ユーザー新規登録 新規アカウントIDの登録画面に移動します。

- 2 ID権限変更 ID管理ユーザーや請求担当者の権限変更画面に移動します。 ※請求担当者の権限変更はStep3の書類手続き完了後に可能になります。
- ③ 窓口情報変更 「登録情報責任者」や「商品担当」「画像担当」など、窓口情報を編集 する画面に移動します。
- ④編集・削除 登録済みアカウントIDの編集・削除画面に移動します。
- ★ 一覧ダウンロード 自社のユーザーをCSVファイルでダウンロードすることができます。 ※パスワードはこちらから確認可能です。

### ご請求担当者のアカウントIDについて

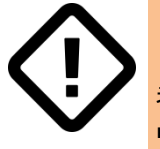

Step3のお支払い手続きでInforex利用料金のご請求先となる方(以下、ご請求担当者)のアカウントIDが必要になります。ご請求担当者がID管理ユーザーや発行済みのアカウントIDユーザーと異なる場合、アカウントIDを上記①ボタンよりお早めに発行してください。

ふのきせ やすり いに思すて 書紙たず旧

Inforex

最後にご利用料金の請求・お支払いに関する書類をご提 出いただきます。紙の書面による手続きとなります。

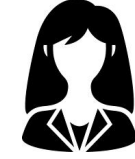

郵送物

- 企業IDを取得した企業のID管理ユーザーにお支払い手続き書類(①利用申込書②口座振替依頼書③返信用封筒)を郵送します。
- お手元に届きましたら、利用申込書、口座振替依頼書に 記入・捺印のうえ、返信用封筒(切手不要)で当社にご返送ください。

### 利用申込書の請求担当者欄について

請求先となる方のお名前とアカウントIDをお書きください。請 求担当者にアカウントIDが発行されていない場合、Step2の説 明に沿って発行してください。

#### 口座振替依頼書について

口座振替委託業者の株式会社アプラス(新生銀行系)から 金融機関に提出する申請書類です。事前に用紙裏面の記入 方法・記入例をご確認のうえ、正確にご記入ください。 なお、記入漏れ・捺印漏れ等があった場合、アプラスより修正 のご依頼を差し上げます。

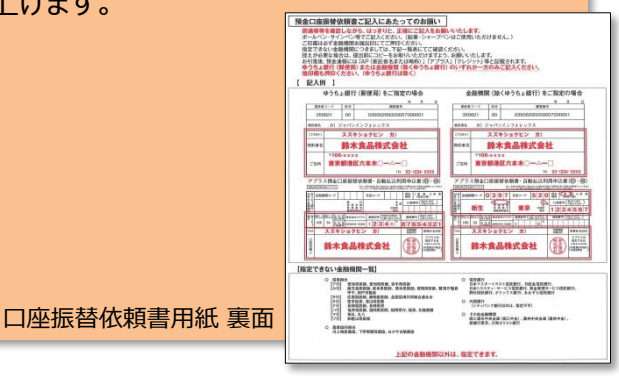

| 0                                                                                                    | メーカー各位<br>2020年30月上り、Informerナービス(<br>2010年30月上り、Informerナービス(<br>2011年1月中で)<br>2011年1月日<br>(2011年3月中央)<br>1月10日<br>1月11日<br>1月11日<br>1111<br>1111<br>1111<br>1111<br>1111<br>1111<br>1111<br>1111                                           | のご利用が当時になります。<br>なご取れしてき取っただき、お手用ですが考慮<br>(Thorany ーンに利用の意思)のの化しがます。<br>またまた、<br>などのないますようを願いのしとがます。<br>またまた。<br>となったります。<br>このではないます。<br>このではないます。<br>このでする。<br>このでする。<br>このでする。<br>このではないます。<br>このでする。<br>このでする。<br>このでする。<br>このでする。<br>このでする。<br>このでする。<br>このでする。<br>このでする。<br>このでする。<br>このでする。<br>このでする。<br>このでする。<br>このでする。<br>このでする。<br>このでする。<br>このでする。<br>このでする。<br>このでする。<br>このでする。<br>このでする。<br>このでする。<br>このでのでする。<br>このでする。<br>このででする。<br>このでする。<br>このでする。<br>このでする。<br>このでする。<br>このでする。<br>このでする。<br>このでする。<br>このでする。<br>このでする。<br>このででする。<br>このででする。<br>このででする。<br>このでする。<br>このでする。<br>このででする。<br>このででする。<br>このででする。<br>このででする。<br>このででする。<br>このででする。<br>このでする。<br>このでする。<br>このででする。<br>このでする。<br>このでする。<br>このででする。<br>このででする。<br>このでする。<br>このででする。<br>このででする。<br>このでです。<br>このででする。<br>このででする。<br>このででする。<br>このででする。<br>このででする。<br>このでで<br>この | State         101         year           NOTE         001         001           State         001         001           State         001         001           State         001         001           State         001         001           State         001         001           State         001         001           State         001         001           State         001         001           State         001         001           State         001         001 |
|----------------------------------------------------------------------------------------------------|----------------------------------------------------------------------------------------------------|----------------------------------------------------------------------------------------------------|----------------------------------------------------------------------------------------------------|
| SADDUC-COURT II      DOTOCIONATION      SADDUC-COURT II      COURT II      COU | A Inforex                                                                                                    | ABCONで<br>(第21回番目)となります。<br>さする。<br>日本日本市場はその第日にとます。<br>まずなしています。<br>それたしています。<br>それたしています。<br>それたしています。<br>それたしています。<br>それたしています。<br>それたしています。<br>日本日本市場はその第日により、<br>日本日本市場はその第日にはます。<br>日本日本市場はその第日により、<br>日本日本市場はその第日にはます。<br>日本日本市場はその第日により、<br>日本日本市場はその第日にはます。<br>日本日本市場はその第日にはます。<br>日本日本市場はその第日により、<br>日本日本市場はその第日により、<br>日本日本市場はそのまた。<br>日本日本市場はそのまた。<br>日本日本市場はそのまた。<br>日本日本市場はそのまた。<br>日本日本市場はそのまた。<br>日本日本市場は、<br>日本日本市場は、                                                                                                    |                                                                                                    |
| T DOCK TO AND TO AND                 | 8 48, 24, 284,404,4981;197<br>1 480, 24, 284,404,4981;197<br>1 480, 284, 294,404,4981;197<br>1 480, 284,294,294<br>1 480, 284,294,294<br>1 480, 284,294,294<br>1 480, 284,294,294<br>1 480,294,294,294<br>1 480,294,294,294<br>1 480,294,294,294<br>1 480,294,294,294<br>1 480,294,294,294<br>1 480,294,294,294<br>1 480,294,294<br>1 480,294,294<br>1 480,294,294<br>1 480,294,294<br>1 480,294,294<br>1 480,294,294<br>1 480,294,294<br>1 480,294,294<br>1 480,294,294<br>1 480,294,294<br>1 480,294,294<br>1 480,294,294<br>1 480,294,294<br>1 480,294,294<br>1 480,294,294<br>1 480,294<br>1 480,294<br>1 480,294 |                                                                                                    | A ALAR ALAR ALAR ALAR ALAR ALAR ALAR AL                                                                                                    |

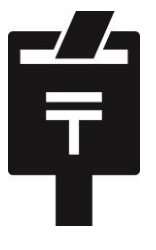

以上でInforex登録サービスの ご利用開始手続きはすべて終了です。 積極的な商品登録とご活用をお願いいたします。

### Inforex

# Inforex 登録サービス料金表

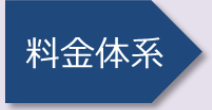

管理手数料 会員情報、アカウントIDなどを 管理するための手数料

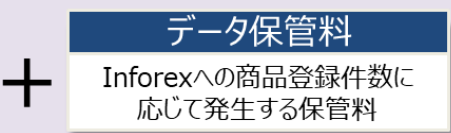

### 年額利用料 (円·税別)

| 管理手数料         | データ保管   | 合計     |         |
|---------------|---------|--------|---------|
| (A)           | 登録商品件数  | 金額     | (A)+(B) |
| 6,000<br>(一律) | 0~25    | 0      | 6,000   |
|               | 26~50   | 6,000  | 12,000  |
|               | 51~100  | 18,000 | 24,000  |
|               | 101~200 | 24,000 | 30,000  |
|               | 201~300 | 30,000 | 36,000  |
|               | 301~500 | 36,000 | 42,000  |
|               | 501以上   | 42,000 | 48,000  |

同一企業グループの複数の法人で利 用される場合も、IDを取得されるすべ ての法人に課金、請求いたします。

左記利用料は年額概算です。お支払 いは半年ごととなります。4~9月分を5 月にご請求(4月末の登録商品件数を もとに金額確定)、10~3月分を11月 にご請求(10月末の登録商品件数を もとに金額確定)いたします。

## ご請求~口座振替の流れ

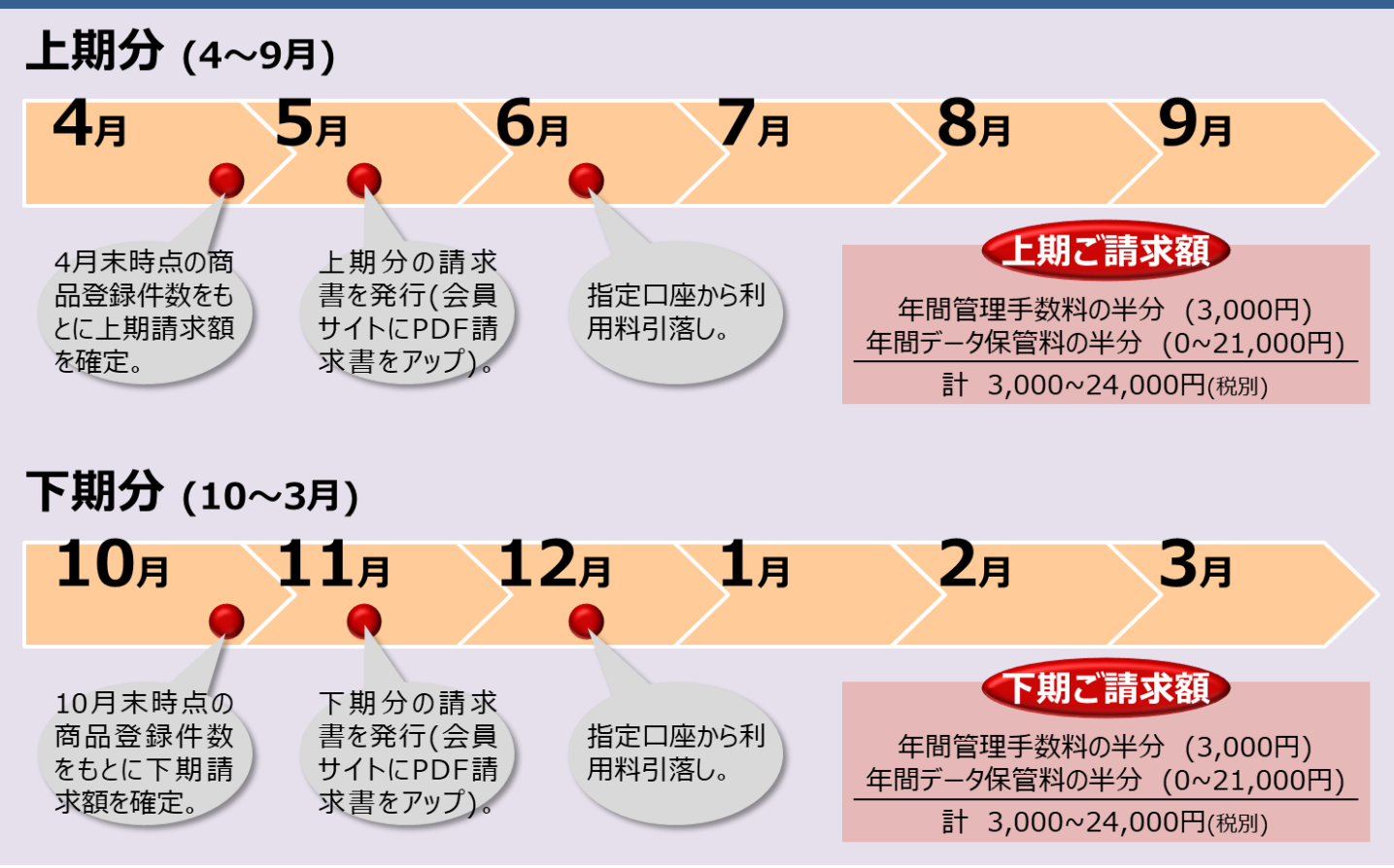

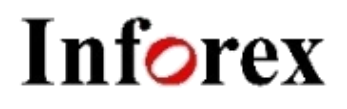

### 株式会社 ジャパン・インフォレックス

〒103-0021 東京都中央区日本橋本石町3-2-12 社労士ビル3階 URL:http://jii-inforex.co.jp

### Inforexサービスに関するお問合せ

 Inforexヘルプデスク
 [TEL]
 03-3548-3854

 [E-Mail]
 support@jii-inforex.jp

 受付時間
 月~金(祝祭日および年末年始を除く)

 9:00~12:00/13:00~17:00